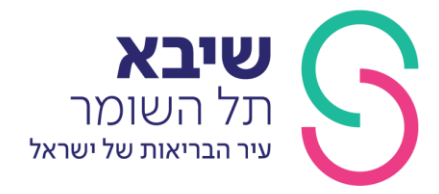

# הוראות להורדת נתונים לתוכנת CareLink personal

#### מעדיפים לצפות בסרטון הנחיות?

ניתן להוריד משאבות אינסולין של מדטרוניק:

למשאבת VEO נדרש LINK USB למשאבת

למשאבות G640, G670 נדרש קונטור פלוס המקושר למשאבה.

### שלב ראשון - קישור הקונטור למשאבה

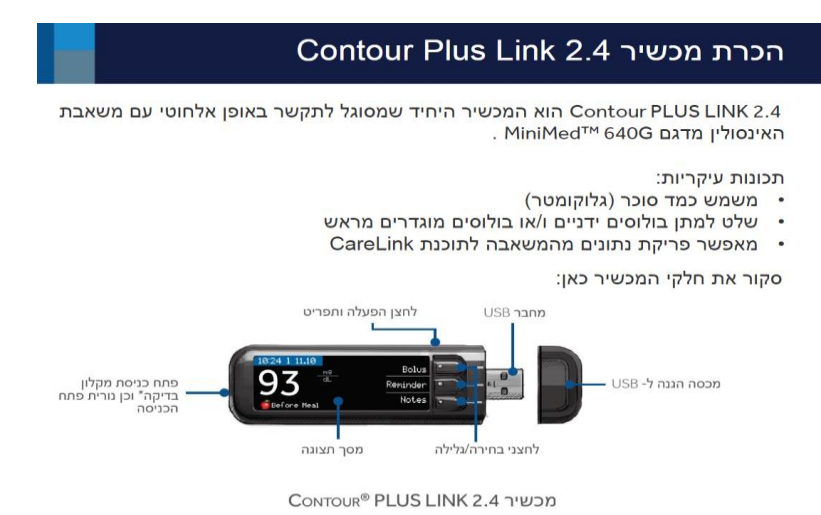

# Contour Plus Link 2.4 טעינת מכשיר

במכשיר יש סוללה נטענת קבועה. כדי לטעון את המכשיר:

- .1. הסר את המכסה וחשוף את מחבר ה- USB.
- 2. חבר את מחבר ה- USB למטען הקיר או למחשב.
- 3. המחשב חייב להיות מופעל, ואסור שיהיה במצב שינה, במצב תרדמה או במצב חיסכון בחשמל.
  - במכשיר תוצג לזמן קצר ההודעה אל תבצע בדיקה בטעינה (Do Not Test - charging) והנורית של פתח כניסת מקלון הבדיקה תהבהב. לא ניתן לבצע בדיקת סוכר בדם בזמן שהסוללה נטענת.
  - לאחר סיום הטעינה, הנורית של פתח כניסת מקלון הבדיקה תכבה. לאחר מכן תוכל לנתק את המכשיר.

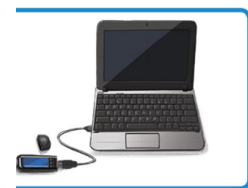

מדינת ישראל משרד הבריאות המרכז הרפואי המשולב ע״ש חיים שיבא מסונף לבית הספר לרפואה ע״ש סאקלר באוניברסיטת תל-אביב תל השומר 5265601, ישראל

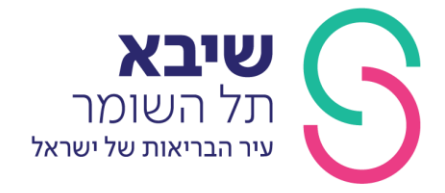

THE STATE OF ISRAEL MINISTRY OF HEALTH THE CHAIM SHEBA MEDICAL CENTER Affiliated to the Tel-Aviv University Sackler School of Medicine TEL-HASHOMER 5265601, ISRAEL

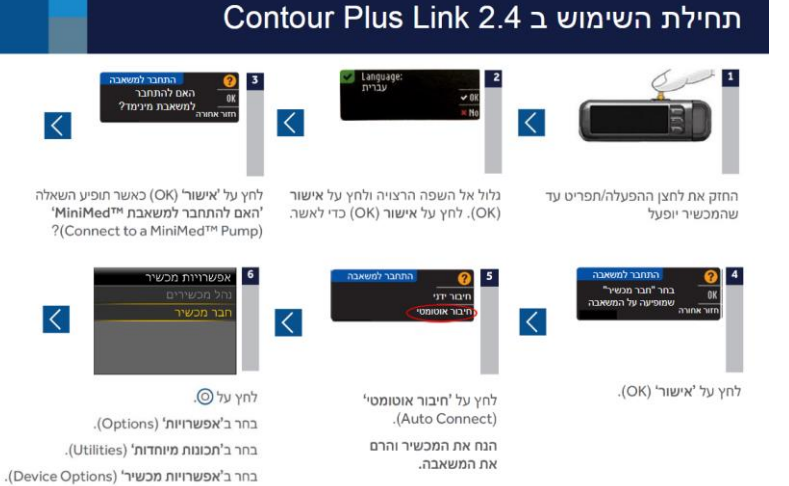

בחר ב'חבר מכשיר' (Connect Device).

### תחילת השימוש ב 2.4 Contour Plus Link

8

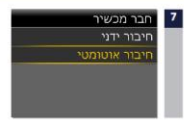

בחר באפשרות **'חיבור אוטומטי'** (Auto Connect) במשאבה.

בחר באפשרות **'חפש'** (Search) במכשיר. החיפוש עשוי להימשך

עד שתי דקות.

השימוש בסרין מטי, ודא שאף מכשיר אוי ווי אינו נמצא ב 🔻 לחץ על 🕗. לחץ על 💽.

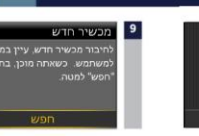

(Search) בחר באפשרות 'חפש' במשאבה.

> בחר באפשרות **'המשך'** (Continue). מקם את המכשיר והמשאבה זה לצד זו.

לפני השימוש בפונקציה חיבוו

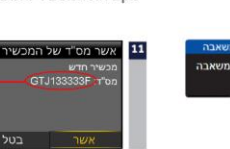

ודא שהנתון 'מס״ד (מספר סידורי) של המכשיר' (Device SN) במסך המשאבה תואם ל-Device SN במכשיר.

אם הם תואמים, בחר ב**'אשר'** (Confirm) במשאבה.

מדינת ישראל משרד הבריאות המרכז הרפואי המשולב ע״ש חיים שיבא מסונף לבית הספר לרפואה ע״ש סאקלר באוניברסיטת תל-אביב תל השומר 5265601, ישראל

12

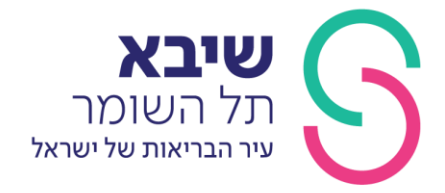

THE STATE OF ISRAEL MINISTRY OF HEALTH THE CHAIM SHEBA MEDICAL CENTER Affiliated to the Tel-Aviv University Sackler School of Medicine TEL-HASHOMER 5265601, ISRAEL

# תחילת השימוש ב Contour Plus Link 2.4

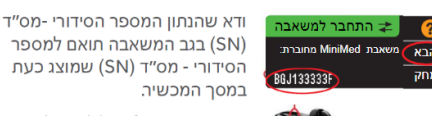

בחר באפשרות **'הבא'** (Next)

OK

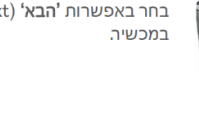

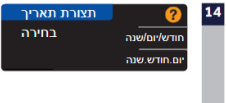

15

בחר ב**'תבנית תאריך'** (Date Format) הרצויה.

.(OK) לחץ על **'אישור'** אם השעה והתאריך אינם נכונים, עליך לשנות אותם במשאבה.

10:30 | 13 10 11

16 ומו אוטומטי מושרת הבל

19

הגדרה הושלמה

בדיקה.

(Always) לחץ על **'תמיד'** (OK) לאחר מכן, לחץ על **'אישור'** (

לחץ על **'קבל'** (Accept) כדי לבחור באפשרות (AutoLog is off) **'יומן אוטומטי מושבת'** 

רישום יומן אוטומטי מאפשר לך לסמן תוצאת בדיקה כ'לפני ארוחה' (Before Meal), 'אחרי .(Fasting) או 'בצום' (After Meal).

# תחילת השימוש ב Contour Plus Link 2.4

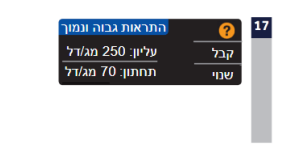

(Change) 'קבלי (Accept) או 'שנה' High and Low) התראות גבוה ונמוך \*.(Alerts

צום 0 70-130 (Accept) או **'שנה'** (Accept) **'קבל'** היעד (Accept) \* לחץ על **'קבל'** (Accept) שוב

ההגדרה הושלמה כעת ואתה מוכן להשתמש במכשיר.

למידע נוסף על בנוגע למכשיר Contour Plus Link 2.4, עיין במדריך למכשיר.

כדי לאשר.

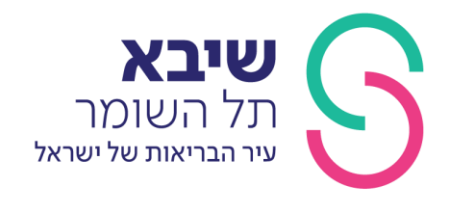

### שלב שני- רישום לאתר , יצירת שם משתמש וסיסמא

# https://youtu.be/O24cK\_dN29U סרטון יוטיוב – להדרכת הורדת נתונים

https://carelink.minimed.eu- כניסה

מדינה- ISRAEL

שפה- ENGLISH

### **CREATE AN ACCOUNT**

|            | Country and language                                                                                                    |          |
|------------|----------------------------------------------------------------------------------------------------|----------|
|            | Country and language are chosen automatically. You can chan                                                                                                    | ge them. |
|            | Country or Region V                                                                                                    |          |
|            | English V                                                                                                    |          |
|            |                                                                                                    | NEXT     |
| Account Ty | e Selection                                                                                                    |          |
| Patie      | <ul> <li>Upload device data</li> <li>Generate reports</li> <li>Manage data sharing with clinic accounts</li> <li>View and manage care partner accounts</li> </ul> |          |
|            |                                                                                                    |          |

# NEXT -YES - NEXT

– עד למסך next ו YES מספר פעמים עושים

THE STATE OF ISRAEL MINISTRY OF HEALTH THE CHAIM SHEBA MEDICAL CENTER Affiliated to the Tel-Aviv University Sackler School of Medicine TEL-HASHOMER 5265601,ISRAEL

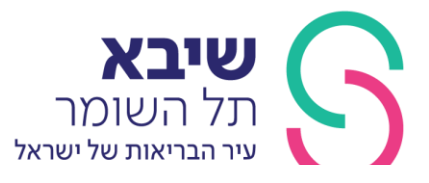

#### Login information

| New Password *                            | Ś |
|-------------------------------------------|---|
|                                           |   |
|                                           |   |
| assword strength:                         |   |
| assword strength:<br>ninimum 8 characters |   |

תבחר שם משתמש וסיסמא NEXT

### למלא את כל הפרטים, ב postal CODE נדרשים 5 ספרות (אפשר12345)

| allent mormatio        | ri |  |  |
|------------------------|----|--|--|
| First name *           |    |  |  |
|                        |    |  |  |
| Last name *            |    |  |  |
|                        |    |  |  |
| Middle Name or Initial |    |  |  |

### לאשר ואז ישלח למייל קוד אישור

#### Confirm your identity

| A veri | fication code was sent to your email<br>k******8@gmail.com. |
|--------|-------------------------------------------------------------|
|        | Verification code                                           |
|        |                                                             |

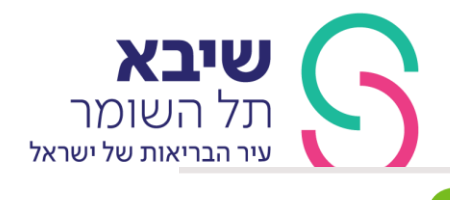

THE STATE OF ISRAEL MINISTRY OF HEALTH THE CHAIM SHEBA MEDICAL CENTER Affiliated to the Tel-Aviv University Sackler School of Medicine TEL-HASHOMER 5265601,ISRAEL

**Enrollment Completed** 

You can now login with your username and password.

Continue

# \*במידה וישנה בעיה ניתן לפנות לקו הסיוע של מדטרוניק (טלפון- -1800 611888) הפועל 24 שעות ביממה , שיסייע לך בהורדת הנתונים.

חשוב לתת לנציג את שם המשתמש והסיסמא .

שלב שלישי- כניסה למערכת והתחלת הורדה

לחזור למסך הראשי- להכנס עם השם והסיסמא

בפעם הראשונה- לבחור-

### HOW TO INSTALL UPLOADER

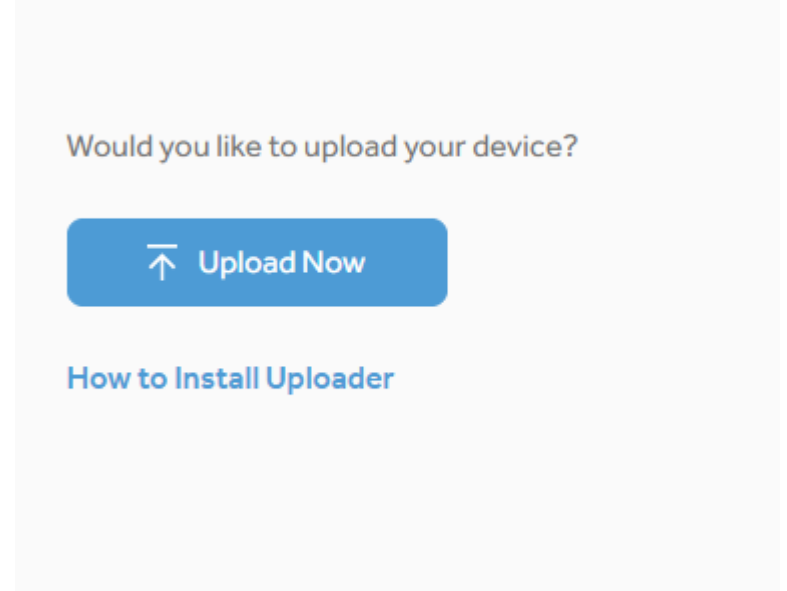

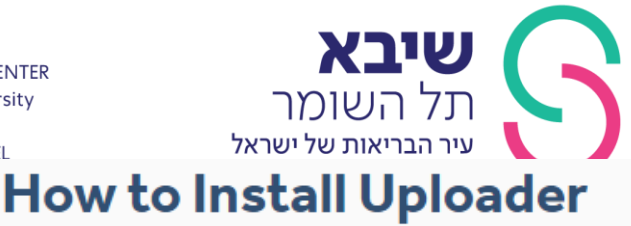

### CareLink™ Uploader needs to be installed once on each compute

CareLink™ Uploader will allow you to upload diabetes device data.

# How to install CareLink™ Uploader

- 1. Ensure you have administrative privileges on the computer to install the applica
- 2. Click on the link below to download the CareLink™ uploader.

Download CareLink™ Uploader installer

3. Run the downloaded program to install the CareLink™ Uploader.

4. Follow the on screen instructions to complete the installation.

- 1. בחלון שנפתח, לחץ על Download CareLink Uploader installer
- 2. נפתחת הודעה בתחתית המסך: "האם ברצונך להפעיל או לשמור את CareLinkUploader-ACC-7350-2.0.076-windows-installer.exe מmedtronic.com. לחץ על 'שמור'.
  - 3. פתח את הקובץ אשר הורד למחשבך והתקן אותו.

\* התראת אבטחה: ייתכן שתופיע התראת אבטחה בתהליך הורדת התוכנה. במידה ותופיע התראה זו, אשר את הבקשה לבטוח ב-Carelink של חברת Medtronic. כמו כן, תוכל לסמן את "בטח בתוכן" ממקור זה אם אינך רוצה לראות את המסך הזה שוב.

### א. <u>העלאת נתוני מכשירי ניהול סוכרת</u>

הערה: המערכת תבדוק את תצורת המחשב שלך ותודיע לך אם עליך להוריד קבצים שחסרים לך. פעל לפי ההוראות שעל גבי המסך להשלמת תהליך ההורדה.

### <u>הוספת משאבה חדשה לחשבונך:</u>

- 1. בדף הבית, בחר בלשונית "Upload Device"
  - "+ New Pump" לחץ. 2
- 3. כשתשאל "האם ברצונך לאפשר לאתר אינטרנט זה לפתוח תוכנות במחשב שלך?" בחר ב'אפשר'
- במידה ויש לך מודל Paradigm בחר G640 במידה ויש לך מודל Minimed . 154 / 554 אואו 154 / 154

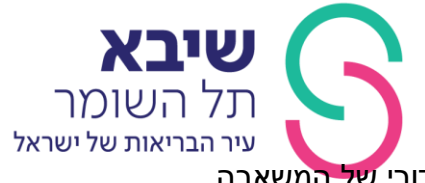

- 5. הזן את מספר הסידורי של המשאבה
  - 6. לחץ על 'next
- 7. בדוק שמצב המשאבה מתאים להורדת נתונים:
- השלם או בטל כל הזרקת בולוס הנמצאת בעיצומה/ קצב בסיס זמני / השהייה
  - ודא כי הסמן של הסוללה לא מראה סוללה חלשה
    - טפל בכל מצב שגיאה שדווח במשאבה
- 8. חבר את החומרה המתאימה למכשירך למחשב (USB או מד סוכר USB) PLUS)

למחשב והמתן שההתקן מזוהה.

- פ. בחר ב"link device" (בסעיף 2) את ההתקן המקשר בין המשאבה למחשב. משאבות (בסעיף 2) את ההתקן המקשר בין המשאבה למחשב. משאבות הבאה: -6640 מרגע זה יש להסתכל על מסך המשאבה ולהמתין לקבלת ההודעה הבאה: "המכשיר שמספרו הסידורי מנסה<XXXXXXXXXXXXXXX להתחבר למשאבה האם לאפשר חיבור?" בחר 'כן' (ההודעה תשלח למשאבה בשלב של "Linking to Device" תשלח הודעה למשאבה).</li>
  - 10. אחרי סיום ההורדה לחץ "OK"

### <u>העלאת נתוני משאבה שמשויכת לחשבונך:</u>

- 1. בדף הבית, בחר בלשונית "Upload Device"
- 2. בדוק שמצב המשאבה מתאים להורדת נתונים:
- 3. השלם או בטל כל הזרקת בולוס הנמצאת בעיצומה/ קצב בסיס זמני / השהייה
  - 4. ודא כי סמן הסוללה של המשאבה מצביע על טעינה תקינה
    - 5. טפל בכל מצב שגיאה שדווח במשאבה
- CONTOUR חבר את החומרה המתאימה למכשירך למחשב (USB או מד סוכר ONTOUR . (PLUS
  - 7. קרב משאבה ל-USB או למד הסוכר USB.
  - 8. לחץ על "Upload Device" ובחר את המשאבה שהוספת
- 9. לחץ על "Upload Now". **משאבות G640** מרגע זה יש להסתכל על מסך המשאבה ולהמתין לקבלת ההודעה הבאה: המכשיר שמספרו הסידורי מנסה<XXXXXXXXXXXXXXX להתחבר למשאבה .האם לאפשר חיבור?" בחר 'כן' (ההודעה תשלח למשאבה בשלב של Linking to" Device" תשלח הודעה למשאבה).
  - 10. המתן עד שההורדה מסתיימת.
  - 11. אחרי סיום ההורדה לחץ "OK"

### <u>הוספה של מד סוכר חדש לחשבונך:</u>

- 1. בדף הבית, בחר בלשונית "Upload Device
- 2. חבר את הכבל שהגיע עם מד הסוכר, למד הסוכר עצמו ולמחשב
  - 3. לחץ "New Meter" 3
  - 4. בחר את החברה שמייצרת את מד הסוכר, ואז את הדגם שלו:

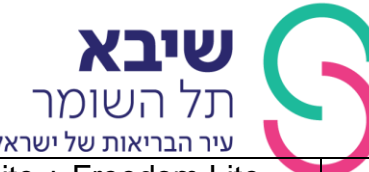

| עיו הבויאות של ישואל <u>5265601.ISRAEL</u>                                 |          |
|----------------------------------------------------------------------------|----------|
| FreeStyle, FreeStyle Lite + Freedom Lite                                   | Abbot    |
| Contour<br>(אין צורך להוריד מד סוכר שמקושר למשאבה לדוגמה<br>(Contour Plus) | Ascensia |
| ACCU-CHECK Active, Aviva, Compact, Nano                                    | Roche    |

### <u>העלאת נתוני מד סוכר שמשויך לחשבונך:</u>

- 1. בדף הבית, בחר בלשונית "Upload Device"
- 2. חבר את הכבל שהגיע עם מד הסוכר, למד הסוכר עצמו ולמחשב.
  - 3. לחץ על "Upload Device" ובחר את מד הסוכר שהוספת.
    - 4. עקוב אחר ההוראות שמופיעות במסך המחשב.
      - 5. המתן עד שההורדה מסתיימת.
        - 0K" לחץ.6

# <u>התחברות למרפאה</u>

. על מנת שהצוות הרפואי יוכל לראות את נתונייך , עליך לבצע קישור

אפשרות ראשונה- לתת לאיש צוות במרפאה את שם המשתמש והסיסמא שלך והוא יבצע את הקישור

> אפשרות שניה- ישלח אלייך מייל מהמרפאה ועלייך לאשר את הקישור למרפאה.

### מכון אנדוקריני תל השומר

Mirp.endocrini@sheba.gov.il

03-5307493 טלפון

# פקס 035305479